**church**windows MANAGEMENT SOFTWARE

Vanco Direct Donation Import process (Rev 4/20)

We have partnered with Vanco and created a direct donation import process to post online giving! To begin, you must be on Church Windows Version 20 SR2 or Newer!

## **Setup with Vanco**

If you are new to Vanco, go to *Donations>Import Donations>Vanco> Learn About Vanco* to become a **Vanco Client.** 

Once you are **Vanco Client** and have a **Vanco Client ID**, click to register with Vanco to be a Web Services User.

Complete the Merchant Account Update Form.

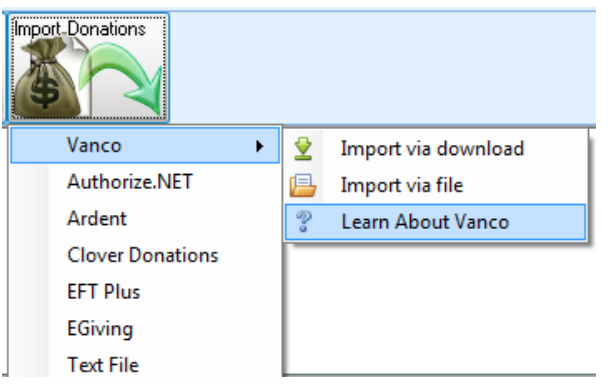

Be sure to check **Software Integration**, fill in the required(\*) information (including your **Vanco Client ID #**) and in the **Software/Web Processor Name** fill in *Church Windows* along with the *Software Version*.

| Merchant Account Update Form                                                                                 |                                                                                               |                                                                     |  |  |  |
|----------------------------------------------------------------------------------------------------|-----------------------------------------------------------------------------------------------|---------------------------------------------------------------------|--|--|--|
| Please allow 3-5 business days to complete your request. If we have any questions, we will reach out to you. |                                                                                               |                                                                     |  |  |  |
| You have the ability to save and resume op                                                                   | your form by clicking save in the bottom rig<br>tion to copy a link or send an email to resur | ht corner. Once saved, you will have the<br>ne.                     |  |  |  |
| Account Update Options                                                                                       |                                                                                               |                                                                     |  |  |  |
| at information are you looking to update                                                                     | e on your account with Vanco?                                                                 |                                                                     |  |  |  |
| Software Integration                                                                                         | Banking Information                                                                           | Primary Contact                                                     |  |  |  |
| Are you looking for credentials to integrate<br>your software?                                               | Do you need to update or add bank<br>accounts?                                                | Do you need to update the primary contact<br>for your organization? |  |  |  |
| Legal Organization Information                                                                               | Ownership change                                                                              | Cancel Services                                                     |  |  |  |
| Do you need to update legal name, DBA<br>name, or Federal Tax Identification Number?                         | Do you need to update the ownership of your<br>organization?                                  | Are you wanting to cancel your services?                            |  |  |  |
| Contact Information                                                                                          |                                                                                               |                                                                     |  |  |  |
| Contact First Name *                                                                                         | Contact Last name *                                                                           |                                                                     |  |  |  |
|                                                                                                    |                                                                                               |                                                                     |  |  |  |
| Contact Phone *                                                                                              | Contact Email *                                                                               |                                                                     |  |  |  |
|                                                                                                    |                                                                                               |                                                                     |  |  |  |

Please note: Processing may take up to 5 Business days!

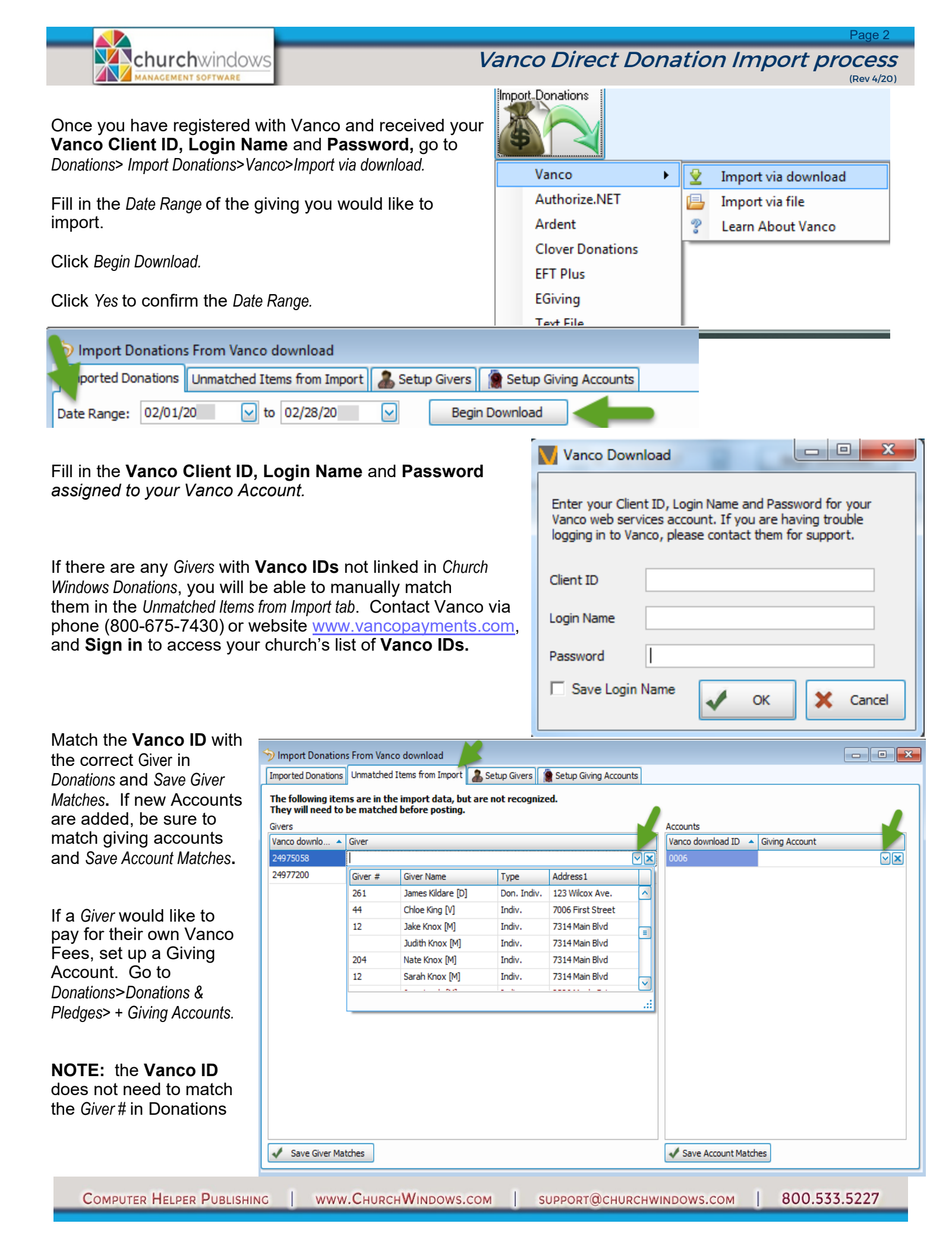

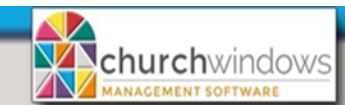

Vanco Direct Donation Import process

(Rev 4/20)

After the givers are matched, click on *Imported Donations* tab. To review the batches, expand the giving by clicking on the plus (+) to the left of the *Donation Date* for each date.

|                            | mport Donations From Vanco download                                                   |                             |  |  |  |  |  |
|----------------------------|---------------------------------------------------------------------------------------|-----------------------------|--|--|--|--|--|
| The Last downloaded        | Imported Donations Unmatched Items from Import 🔒 Setup Givers 👔 Setup Giving Accounts |                             |  |  |  |  |  |
| based on the date          | Date Range: 02/01/20 👽 to 02/28/20 👽 Begin Download                                   | Create Donations            |  |  |  |  |  |
| rande.                     | ** Last downloaded up to: 02/28/20 **                                                 |                             |  |  |  |  |  |
| rungo.                     | Account                                                                               | Amount Will not be imported |  |  |  |  |  |
| Click Create<br>Donations. | Donation Date: 02/03/20                                                               |                             |  |  |  |  |  |
|                            | Donation Date: 02/04/20                                                               |                             |  |  |  |  |  |
|                            | Donation Date: 02/06/20                                                               |                             |  |  |  |  |  |
|                            | Donation Date: 02/10/20                                                               |                             |  |  |  |  |  |
|                            | Donation Date: 02/13/20                                                               |                             |  |  |  |  |  |
|                            | Donation Date: 02/17/20                                                               |                             |  |  |  |  |  |
|                            | Donation Date: 02/20/20                                                               |                             |  |  |  |  |  |
|                            | Donation Date: 02/24/20                                                               |                             |  |  |  |  |  |
|                            | Donation Date: 02/27/20                                                               |                             |  |  |  |  |  |

On the *Imported Batches* screen, you have the option to expand the batches to show the breakdown of giving which includes the Credit Card or EFT payment methods. We recommend adding *Batch Codes* for online giving.

| 🔒 Imported Batches - 🗆      |       |                  |       |          |      |       |              |
|-----------------------------|-------|------------------|-------|----------|------|-------|--------------|
| Imported Batches            |       |                  |       |          |      |       |              |
| Date 🔺                      | Code  |                  | Total |          | Cash | Check | # of Entries |
| <i>0</i> . ● 02/03/20 🛛 🖌   |       | <b>▼</b> ×       |       | 285.00   | 0.00 | 0.00  | 2            |
| 02/04/20:                   | Codo  | Description      |       | 50.00    | 0.00 | 0.00  | 1            |
| • 02/06/20:                 | Code  | Description      |       | 297.06   | 0.00 | 0.00  | 2            |
| 02/10/20:                   | 999   | Non-cash Giving  |       | 310.00   | 0.00 | 0.00  | 2            |
| 02/13/20:                   | EARLY | 9:00 Service     |       | 297.06   | 0.00 | 0.00  | 2            |
| 02/17/20:                   | EFT   | On-line Donation | ns    | 386.38   | 0.00 | 0.00  | 4            |
| • 02/20/20:                 | LATE  | 10:30 Service    |       | 297.06   | 0.00 | 0.00  | 2            |
| ①2/24/20:                   | WED   | Wed Nite Service |       | 310.00   | 0.00 | 0.00  | 2            |
| ①2/27/20:                   | WED   | wearvice bervice | - I   | 297.06   | 0.00 | 0.00  | 2            |
| \$2,529.62 \$0.00 \$0.00 19 |       |                  |       |          |      |       |              |
|                             |       | Deck De          |       | Dist Da  |      | 40.00 | Chara        |
| - Delete                    |       | Z Post Ba        | itch  | Print Ba | ten  |       | 👗 Close      |

To Post, highlight each date and click Post Batch. You may get message the date does not fall on the standard posting day (Sunday). Click Yes.

**NOTE:** The import does not allow duplicates because it tracks the *Donation Date, Giver, Account, Amount* and *Payment Type.* When it finds duplicates, it will display a message stating duplicates will not be included in new batches to be posted.

Click Close and Close the Import Donations From Vanco Download screen.

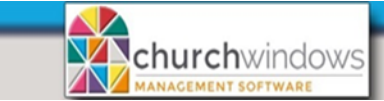

Vanco Direct Donation Import process

## Two options to handle Vanco fees in Accounting

When Vanco giving is imported into Donations and transferred to Accounting, it is for the total amount of the gift. But when Vanco deposits the giving into the church's bank account, they adjust the amount for their fee.

Fees could make reconciling bank statements challenging. Reports that may be helpful with the reconciliation include the Deposit Report, Merchant Services Deposit Report and online banking activity reports.

**Option 1** is a <u>recommended</u> way to handle Vanco fees.

- 1. Create a new Asset Account #1 called Vanco Holding account. Create a new Expense Account #5 called - Vanco Fees account.
- 2. Keep Vanco batches separate from regular giving so that they can be sent to the Vanco Holding account. On the *Transfer Donations to Accounting* screen, check *Use Batch Codes* to keep transactions separate. When transferring Vanco batches, change the *Debited Account* to Vanco Holding account. To do this, expand each date, then click under the *Debited Account* which makes a drop arrow appear. Choose the Vanco Holding account for each and click *Post* for each date.

| ansfer Donations to Accounting                                     |                |               |                 |             |                         |                 |                           |                 |
|--------------------------------------------------------------------|----------------|---------------|-----------------|-------------|-------------------------|-----------------|---------------------------|-----------------|
| ccounting Year 01/01/20 thru 12/31/20 🕞 Import transfers from file |                |               |                 |             |                         |                 |                           |                 |
| Use Batch Code 🔲 Show "Do Not Transfer" items                      |                |               |                 |             |                         |                 |                           |                 |
| Transfer Donations Default Acc                                     | count Links    | Posted Tran:  | sfers           |             |                         |                 |                           |                 |
| Changes to Account Links made o                                    | n this tab are | temporary     | for this transf | er. Changes | on 'Default Account Lir | nks' tab w      | ill save. 🛭 🚳 Print se    | lected transfer |
| Date Occurred A Batch Code                                         |                |               |                 | Tota        | l Amount                | Do Not Transfer | Transfer                  |                 |
| 02/27/20                                                           |                |               |                 |             |                         | \$102.76        |                           | Post            |
| 03/06/20                                                           | EFT - Or       | n-line Donati | ons             |             |                         | \$102.76        |                           | Post            |
| Giving Account                                                     | Amount         | Date Poste    | d               | Prepaid?    | Debited Account         | Cre             | dited Account             |                 |
| 103 - Building Fund                                                | 75.00          | 04/17/20      | 3:11:57 PM      |             | 1.10.101 - Vanco H      | 4.2             | ). 100 - Building Fund Co | ntributions     |
| 197 - Crop Walk                                                    | 25.00          | 04/17/20      | 3:11:57 PM      |             | 1.10.101 - Vanco Ho     | di 2.3          | 0.020 - Crop Walk         |                 |
| 260 - Hand Bells                                                   | 2.76           | 04/17/20      | 3:11:57 PM      |             | 1.10.101 - Vanco Ho     | di 4.4          | 0.405 - Hand Bells Incom  | e               |

- 3. In Accounting, the full amount appears in the Vanco Holding account, record an *Adjust Asset* transaction to reduce the account by the amount of the fees charged by Vanco.
  - Accounting>Transactions>Other>Adjust Asset
  - Asset to Adjust is the Vanco Holding account
  - Decrease the Balance
  - Amount to Adjust is the total amount of the fees assessed
  - Date Occurred is the date Vanco deposited the donations into your bank account. Use the report from Vanco to figure out this date.
  - Comments Explanation of the fee, if desired.
  - In the lower half of the screen, choose the *Vanco Fees Expense* account. Record the same fees there.
  - Click Post
  - Once the transaction has been posted, the remaining balance in the Holding Asset should be the net amount deposited into the bank account.

| 🔟 Adjust Asset A | ccount 🗖 🖻 🖾                                                                    |
|------------------|---------------------------------------------------------------------------------|
| Asset to Adjust  | 1.10.101 - Vanco Holding Account                                                |
|                  | Balance                                                                         |
|                  | O Increase O Decrease                                                           |
| Amount to Adjust | 42.25 🔀 Date Occurred 02/28/2020 🖂                                              |
| Transaction Comm | ents February Vanco Fees                                                        |
| Accounts         | Amount                                                                          |
| <<<< Click here  | to enter the detail lines. See column headings for information to enter. $>>>>$ |
| 5.10.101 - Vanco | Fees 42.25 + - +                                                                |
|                  |                                                                                 |
|                  |                                                                                 |
|                  |                                                                                 |
|                  | Total: \$42.25                                                                  |
|                  | Post X Cancel                                                                   |

Page 5

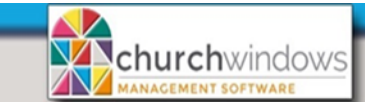

## Vanco Direct Donation Import process

- 4. Create a Transfer in Accounting to represent the bank deposit
  - Accounting>Transactions>Transfer
  - Date is the date Vanco deposited the donations into your bank account.
  - From Account is the Vanco Holding Asset
  - To Account is the Asset that represents your bank account where the money was deposited
  - Amount to transfer in the Amount field
  - Payment Type is EFT
  - Comments explanation of the net credit card deposit, if desired
  - Click Done Add to Batch
  - Click Post
  - After the transfer, the *Holding Account* should zero out. If it does not, there may be more transactions to post.

**Option 2** - transfers the donation batch for the total given directly to the asset account. This option could make reconciling your bank statement challenging since deposit dates, amounts and fees in Church Windows Accounting may not precisely match those on your bank statement.

- 1. There is a deposit difference because of the fee, which can be adjusted using the *Adjust Asset* feature in Accounting. Go to *Transactions>Other>Adjust Asset*.
  - Choose the Asset to Adjust
  - Click Decrease to reduce balance
  - Amount to Adjust is the amount of the fee for the particular Donation date
  - The *Date Occurred* is the date of the transaction, which matches the date of the deposit at the bank
  - The Account is the expense account you have for the Vanco fees.
- 2. On the bank reconciliation screen clear the deposit and the amount of the fee.
  - On the *Deposit* tab, clear the DONA transaction.
  - On the *Withdrawal* tab, clear the Journal Entry for the fee.
  - The two entries in Church Windows nets out to the amount deposited in the bank.

**NOTE:** Option 2 has fewer steps than Option 1, but keep in mind that your bank reconciliation may not reconcile each month because of fees in transit. Option 2 may be more suited to smaller churches with fewer online transactions.